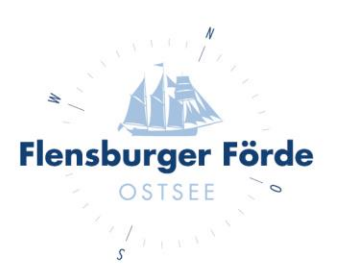

## Bankverbindung hinterlegen

Liebe Vermieterinnen und Vermieter,

um Ihre Bankdaten im WebClient zu hinterlegen, befolgen Sie bitte folgende Schritte:

- Loggen Sie sich mit Ihre Zugangsdaten im WebClient ein. Sollten Sie Ihre Zugangsdaten nicht kennen, geben Sie uns gerne Bescheid, dann schicken Ihnen diese gerne nochmal zu.
- 2. Klicken Sie nun unter "Stammdaten" auf die "Allgemeinen Daten" und wählen Sie den Reiter "Zahlungseinstellungen".

| Da | itenwartung                                                                                     | े चित्र र<br>Datenwartung<br>Infrastruktur | Daten<br>Veran | wartung<br>staltung                                                                                | िन्<br>Angebote/<br>Buchungen | ेडें <b>र</b><br>Anfragepool | i -<br>Info Center | <b>Lill →</b><br>Statistiken | <b>★</b> -<br>Bewertungen | (1) <del>-</del><br>Abrechnungen | <b>₹</b><br>Zusatzmodule |          |
|----|-------------------------------------------------------------------------------------------------|--------------------------------------------|----------------|----------------------------------------------------------------------------------------------------|-------------------------------|------------------------------|--------------------|------------------------------|---------------------------|----------------------------------|--------------------------|----------|
| M  | lenu                                                                                            |                                            | ≡              | Allge                                                                                              | meine Date                    | Testobje                     | kt auf Anfrage     | -                            |                           |                                  |                          | ? Hilfe  |
| Ē  | Datenwartung<br>Überblick                                                                       |                                            |                | Seiteninformation Hier sind allgemeine Informationen und Einstellungen zu Ihrem Objekt hinterlegt. |                               |                              |                    |                              |                           |                                  |                          | ×        |
| Ø  | Verfügbark<br>Kalender                                                                          | eiten & Preise                             |                |                                                                                                    | ese Seiteninform              | nation nicht meh             | r zeigen           |                              |                           |                                  |                          |          |
|    | Zeitraumwa                                                                                      | artung                                     |                | Hin                                                                                                | weise zur Verbe               | esserung der Da              | tenqualität (Sco   | ore) 🞜                       |                           |                                  |                          | ×        |
|    | Zeitraum kopieren<br>Standard-Einsteilungen<br>Stammdaten<br>Allgemeine Daten<br>Beschreibungen |                                            |                | <b>9</b> K                                                                                         | artenposition ni              | cht definiert!               |                    |                              |                           |                                  |                          | 🖋 Prüfen |
|    |                                                                                                 |                                            |                | <b>0</b> E                                                                                         | -Mail-Adresse fe              | hlt!                         |                    |                              |                           |                                  |                          | 🖋 Prüfen |
|    |                                                                                                 |                                            | _              | <b>0</b> H                                                                                         | lomepage URL n                | icht definiert!              |                    |                              |                           |                                  |                          | 🖋 Prüfen |
|    |                                                                                                 |                                            |                | Allge                                                                                              | mein Adres                    | se Gastgeb                   | er Information     | Zahlungseins                 | stellungen A              | GB Text Kart                     | en & Entfernung          |          |
|    | Bilder & Vid                                                                                    | eo                                         |                | Diver                                                                                              | rse Einstellunge              | n                            |                    |                              |                           |                                  |                          |          |
|    | Ausstattung                                                                                     | g                                          |                |                                                                                                    |                               |                              |                    |                              |                           |                                  |                          |          |

Tourismus Agentur

Flensburger Förde GmbH Nikolaistraße 8 · 24937 Flensburg Geschäftsführer Gorm Casper Aufsichtsratsvorsitzender Leon Bossen Fon +49 461 90 90 920 Fax +49 461 90 90 936 info@flensburger-foerde.de flensburger-foerde.de Bankverbindung Nord-Ostsee Sparkasse IBAN DE41 2175 0000 0164 5785 10 BIC NOLADE21NOS Amtsgericht Flensburg HRB 10762 FL USt-IdNr. DE297287767 St.-Nr. 15/296/03004 3. Hier haben Sie nun unter dem Überpunkt "Diverse Einstellungen" die Option eine neue Bankverbindung zu hinterlegen.

| Diverse Einstellungen             |       |
|-----------------------------------|-------|
| Bank für Zahlungen                | linfo |
| + Neue Bankverbindung hinterlegen |       |

4. Sobald die Zahlungsdaten hinterlegt sind, geben Sie uns gerne Bescheid, damit wir die neuen Vorlagen der Stornierungsbedingungen für Sie freischalten können.